# Инструкция

# по развертыванию и использованию модуля e-OFD на платформе 1С-Битрикс

2021

## Содержание

| 1                        | Вве | дение                              | 3 |  |
|--------------------------|-----|------------------------------------|---|--|
| 2 Установка модуля e-OFD |     |                                    |   |  |
|                          | 2.1 | Установка через bitrix marketplace | 4 |  |
|                          | 2.2 | Ручная установка                   | 7 |  |
| 3                        | Hac | тройка                             | 9 |  |

#### 1 Введение

Настоящая инструкция предназначена для клиентов оператора фискальных данных «e-OФД», арендующих облачную фискальную кассу для интернет-магазина на платформе 1С-Битрикс.

Для настройки взаимодействия с кассой пользователю личного кабинета «e-OФД» необходимо скачать и установить модуль «Облачная онлайн-касса е-OФД», разработанный для платформы 1С-Битрикс (далее – модуль «Облачная онлайн-касса е-OФД» или кратко: модуль e-OFD).

Модуль e-OFD совместим с программным обеспечением «1С-Битрикс: Интернет-магазин» в продукте «1С-Битрикс: Управление сайтом» следующих редакций: «Малый бизнес», «Бизнес», «Корпоративный портал», «Энтерпрайз» версии 17 и выше.

Функции модуля е-ОФД:

- автоматическая отправка фискальных чеков прихода и возврата прихода;
- выбор платежных систем, для которых будут отправляться чеки;
- выбор статусов заказа для отправки чеков;
- выбор отправки чеков на E-mail клиента или в SMS на телефон клиента.

#### 2 Установка модуля e-OFD

Для установки модуля e-OFD Вы можете использовать любой из способов, подробно описанных ниже:

- Установка через bitrix marketplace;
- Ручная установка, когда модуль e-OFD скачивается с сайта «e-OФД».

#### 2.1 Установка через bitrix marketplace

1 Зайдите на страничку модуля «Облачная онлайн-касса е-ОФД» в Каталоге решений раздела Маркетплейс сайта 1С-Битрикс (<u>https://marketplace.1c-bitrix.ru/solutions/</u>eofd.eofdkassa/);

2 Нажмите кнопку "Установить";

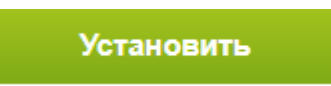

3 В открывшемся окне укажите URL-адрес Вашего Интернет-сайта и нажмите «Установить»;

| Как установить дополнение |        |  |  |  |  |  |
|---------------------------|--------|--|--|--|--|--|
| https://                  |        |  |  |  |  |  |
| Установить                | Отмена |  |  |  |  |  |

4 Произойдёт перенаправление в раздел Администрирования Вашего сайта;

5 Авторизуйтесь

| Тогин      |    |
|------------|----|
| admin      |    |
| Іароль<br> | ¢ب |

6 В открывшемся окне страницы Marketplace на вкладке «Список обновлений» установите отметку галочкой для обновления «Решение «Облачная онлайн-касса е-ОФД» и нажмите «Загрузить»;

| <b>कि</b><br>Рабочий<br>стол | Marketplace                                                                                             | Рабочий стол → Markelplace → Обновление решений<br>Система обновлений сторонних решений 🏠 |                                                                                                    |                                                                                               |                               |  |  |
|------------------------------|----------------------------------------------------------------------------------------------------|-------------------------------------------------------------------------------------------|----------------------------------------------------------------------------------------------------|-----------------------------------------------------------------------------------------------|-------------------------------|--|--|
| Контент                      | <ul> <li>С Обновление решений</li> <li>Ц Установленные решения</li> <li>Обновление платформы</li> </ul> | Внимание! Воспользуйтесс<br>Это пробная версия проду<br>можете купить полнофунка          | <ul> <li>технологией <u>SiteUpdate</u> дл<br/>кта "1С-Битрикс: Управлени<br/>µиональную версию продукт</li> </ul> | я получения поспедних обі<br>е сайтом". До истечения пр<br>а по адресу <u>http://www.1c-b</u> | новл<br>робн<br><u>iitrix</u> |  |  |
| Сайты<br>Сайты<br>Маркетинг  |                                                                                                    | Установка обновлений<br>Выберите обновл                                                   | Список обновлений<br>ения, которые вы                                                                             | Активация кулона<br>хотите установити                                                         | Б                             |  |  |
| Магазин                      |                                                                                                    | Всего доступно обновл<br>Загрузить                                                        | ений: 1                                                                                                    |                                                                                               |                               |  |  |
| (24)<br>Клиенты              |                                                                                                    | Рекомендуемые обнов                                                                       | ия<br>эления<br>ЭЛЕМЕНТ" <u>Решение "Обл</u>                                                                      | Название<br>пачная онлайн-касса е-ОФ/                                                         | 1                             |  |  |

7 Ознакомьтесь с лицензионным соглашением, установите галочки и нажмите «Применить»;

|                                                                                                    | -   |
|----------------------------------------------------------------------------------------------------|-----|
| ЛИЦЕНЗИОННОЕ СОГЛАШЕНИЕ                                                                                                    |     |
| С КОНЕЧНЫМ ПОЛЬЗОВАТЕЛЕМ                                                                                                    | - 1 |
| Важно! Перед началом любого использования указанного ниже Модуля (в том числе<br>установки, запуска и др.) внимательно ознакомътесь с условиями его использования,<br>содержащимися в настоящем Соглашении. Любое начало использования Модуля<br>означает надлежащее заключение настоящего Соглашения и ваше полное согласие со<br>всеми его условиями. Если вы не согласны безоговорочно принять условия настоящего<br>Соглашения, вы не имеете права использовать Модуль. |     |
| Настоящее лицензионное соглашение с конечным пользователем (далее - Соглашение)<br>является юридически обязательным соглашением, заключаемым между Лицензиаром и<br>вами, конечным пользователем, и применяется к следующей программе:                                                                                                    |     |
| Программа для ЭВМ «Облачная онлайн-касса е-ОФД»                                                                                                    |     |
| Основные термины:                                                                                                    |     |
| <ul> <li>Лицензиар - ООО "ГРУППА ЭЛЕМЕНТ";</li> <li>Модуль – копия указанной выше программы для ЭВМ (как в целом, так и ее компоненты), исключительные имущественные права на который принадлежат Лицензиару;</li> <li>Демо-версия – версия Модуля, в которой установлено ограничение по сроку ее использования и доступному функционалу и которая предназначена истрования с разверсия самотеле со самотеле на со со со со со со со со со со со со со</li></ul>            |     |

#### Демо-версия – версия Модуля, в которой установлено ограничение по сроку ее использования и доступному функционалу и которая предназначена исключительно для целей самостоятельного ознакомления, оценки и проверки Пользователем функциональных возможностей Модуля на условиях настоящего Соглашения и не предназначена для продажи или иного отчуждения третьим лицам;

лицам; • Пользователь – любое физическое или юридическое лицо, которое приобрело/

🗷 Я принимаю лицензионное соглашение

Я ознакомился с <u>Условиями о конфиденциальности</u> и согласен с ними

Применить

□ ×

### 8 На вкладке «Установка обновлений» нажмите «Установить»;

| Стол<br>Рабочий<br>стол<br>Контент | Магкеtplace <ul> <li>Каталог решений</li> <li>С Обновление решений</li> <li>Установленные решения</li> <li>Оновление платформы</li> </ul> | Рабочий стол → Marketplace → Обновление решений СИСТЕМА Обновлений СТОРОННИХ РЕШЕНИЙ ☆ Внимание! Воспользуйтесь технологией <u>SiteUpdate</u> для получения последних обновлений. Это пробная версия продукта "1С-Битрикс: Управление сайтом". До истечения пробного периода осталось 1 дней. Вы можете купить полнофункциональную версию продукта по адресу <u>http://www.1c-bitrix.ru/buy/</u> |
|------------------------------------|----------------------------------------------------------------------------------------------------|----------------------------------------------------------------------------------------------------|
| 24<br>Сайты<br>Сайты<br>Маркетинг  |                                                                                                    | Проверить обновления         Настройки           Установка обновлений         Список обновлений         Активация купона         *           Установите обновления на ваш сайт         —         —         —                                                                                                    |
| Магазин<br>Фагазин<br>Клиенты      |                                                                                                    | Обновления успешно установлены<br>Успешно установлено обновлений: 1<br>На ваш сайт были добавлены новые решения:<br>Решение "Облачная онлайн-касса е-ОФД" Установить<br>Вы можете установить решения сейчас или сделать это позже на странице Маркетплейс - Установленные решения.                                                                                                    |

9 Убедитесь, что на странице Marketplace в списке доступных решений модуль «Облачная онлайн-касса е-ОФД» находится в статусе «Установлен»;

| Рабочий<br>Рабочий<br>стол<br>Контент<br>Сайты<br>Сайты | Marketplace <ul> <li>Каталог решений</li> <li>Соновление решений</li> <li>Установленные решения</li> <li>Обновление платформы</li> </ul> | Рабочий стоп → Маrketplace → Установленные решения  Решения Маркетплейс ☆  Внимание! Воспользуйтесь технологией <u>SiteUpdate</u> для получения последних обновлений.  Это пробная версия продукта "1С-Битрикс: Управление сайтом". До истечения пробного периода осталось 1 дней. Вы можете купить полнофункциональную версию продукта по адресу <u>http://www.1c-bitrix.ru/buy/</u> Виможете купить в системе. Вы можете устанавливать, удалять и стирать решения. Для того чтобы стереть решение из системы его необходимо сначала упалноть. |                                                                                                    |             |        |                    |                  |            |
|---------------------------------------------------------|----------------------------------------------------------------------------------------------------|----------------------------------------------------------------------------------------------------|----------------------------------------------------------------------------------------------------|-------------|--------|--------------------|------------------|------------|
| Маркетинг                                               |                                                                                                    |                                                                                                    | Название                                                                                                    | Разработчик | Версия | Дата<br>обновления | Обновления<br>до | Статус     |
| Магазин                                                 |                                                                                                    | =                                                                                                    | Информационный портал<br>(bitrix.siteinfoportal)<br>Мастер создания информационного<br>портала                                          | 1С-Битрикс  | 15.5.0 | 22.01.2015         |                  | Установлен |
| 24)<br>Клиенты                                          |                                                                                                    | =                                                                                                    | Корпоративный сайт услуг<br>(bitrix.sitecorporate)<br>Мастер создания корпоративного<br>сайта на примере сайта банка                    | 1С-Битрикс  | 15.5.0 | 22.01.2015         |                  | Установлен |
| Сервисы                                                 |                                                                                                    | =                                                                                                    | Облачная онлайн-касса е-ОФД<br>(eofd.eofdkassa)<br>Отправка чеков прихода и чеков<br>возврата прихода в облачную онлайн-<br>кассу е-ОФД | e-OFD       | 1.0.0  | 24.04.2020         |                  | Установлен |
| Аналитика                                               |                                                                                                    | =                                                                                                    | Персональный сайт<br>(bitrix.sitepersonal)<br>Персональный сайт                                                                         | 1С-Битрикс  | 15.5.0 | 22.01.2015         |                  | Установлен |

#### 2.2 Ручная установка

При ручной установке Модуль e-OFD можно скачать с интернет-сайта «е-ОФД». Выполните действия:

- 1 Скопируйте архив Модуля e-OFD с интернет-сайта «e-OФД» по адресу <u>https://e-ofd.ru/ и р</u>азархивируйте его, выбрав для сохранения, в зависимости от используемой на Вашем сайте кодировки, директорию с кодировкой UTF-8 или Windows-1251;
- 2 Скопируйте каталог eofd.eofdkassa в директорию /bitrix/modules/ Вашего сайта;
- 3 В разделе Администрирования Вашего сайта перейдите на странице "Marketplace" в раздел "Установленные решения" (/bitrix/admin/partner\_modules.php)

| Рабочий<br>стол | Marketplace Рабочий стол → Магketplace → Установленные решения<br>Решения Маркетплейс 📩 |                                                                                                    |                                                                                                    |                    |               |                    |                    |                  |  |
|-----------------|-----------------------------------------------------------------------------------------|----------------------------------------------------------------------------------------------------|----------------------------------------------------------------------------------------------------|--------------------|---------------|--------------------|--------------------|------------------|--|
| F               | • 🕼 Обновление решений                                                                  | Внимание! Воспользуйтесь технологией <u>SiteUpdate</u> для получения последних обновлений.<br>Это пробная версия продукта "1С-Битрикс: Управление сайтом". До истечения пробного периода осталось <b>1</b> дней. Вы |                                                                                                    |                    |               |                    |                    |                  |  |
| Контент         | • 🕕 Установленные решения                                                               | мож                                                                                                    | можете купить полнофункциональную версию продукта по адресу http://www.1c-bitrix.ru/buy/                                                |                    |               |                    |                    |                  |  |
| 24              | • 🔞 Обновление платформы                                                                |                                                                                                    |                                                                                                    |                    |               |                    |                    |                  |  |
| Сайты           |                                                                                         | Решен                                                                                                    | ия доступные в системе                                                                                                    |                    |               |                    |                    |                  |  |
| ଷ               |                                                                                         | Вы мож<br>удалит                                                                                                    | ил, доступные в системе.<br>кете устанавливать, удалять и стирать рец<br>ь.                                                             | цения. Для того чт | обы стереть р | ешение из систем   | ы его необходимо ( | сначала          |  |
| Маркетинг       |                                                                                         |                                                                                                    | Название                                                                                                    | Разработчик        | Версия        | Дата<br>обновления | Обновления<br>до   | Статус           |  |
| Магазин         |                                                                                         | =                                                                                                    | Информационный портал<br>(bitrix.siteinfoportal)<br>Мастер создания информационного<br>портала                                          | 1С-Битрикс         | 15.5.0        | 22.01.2015         |                    | Установлен       |  |
| 24)<br>Клиенты  |                                                                                         | =                                                                                                    | Корпоративный сайт услуг<br>(bitrix.sitecorporate)<br>Мастер создания корпоративного<br>сайта на примере сайта банка                    | 1С-Битрикс         | 15.5.0        | 22.01.2015         |                    | Установлен       |  |
| Сервисы         |                                                                                         | =                                                                                                    | Облачная онлайн-касса е-ОФД<br>(eofd.eofdkassa)<br>Отправка чеков прихода и чеков<br>возврата прихода в облачную онлайн-<br>кассу е-ОФД | e-OFD              | 1.0.0         | 24.04.2020         |                    | Не<br>установлен |  |
|                 |                                                                                         | =                                                                                                    | Персональный сайт<br>(bitrix.sitepersonal)                                                                                              | 1С-Битрикс         | 15.5.0        | 22.01.2015         |                    | Установлен       |  |

4 В списке «Доступные решения» нажмите кнопку ≡ рядом с модулем «Облачная онлайн-касса е-ОФД» и в выпадающем меню выберите «Установить»;

| = | Облачная о<br>(eofd.eofdkas<br>Установить | нлайн-касса е-ОФД<br>ssa)<br>юв прихода и чеков<br>хода в облачную онлайн- | e-OFD      | 1.0.0  | 24.04.2020 | Не<br>установлен |
|---|-------------------------------------------|----------------------------------------------------------------------------|------------|--------|------------|------------------|
| × | Стереть                                   | uň opěr                                                                    | 10 Eutowa  | 15.5.0 | 22.01.2015 | Vereuenneu       |
|   |                                           | ыи саит                                                                    | тс-витрикс | 15.5.0 | 22.01.2015 | установлен       |

5 Убедитесь, что модуль «Облачная онлайн-касса е-ОФД» находится в статусе «Установлен».

| Рабочий<br>Стол<br>Контент<br>Сайты<br>Сайты | Marketplace <ul> <li>Каталог решений</li> <li>С Обновление решений</li> <li>Установленные решения</li> <li>Обновление платформы</li> </ul> | Рабочий стол → Marketplace → Установленные решения  Peшeния Mapketплейс ☆  Bнимание! Воспользуйтесь технологией <u>SiteUpdate</u> для получения последних обновлений. Это пробная версия продукта "1C-Битрикс: Управление сайтом". До истечения пробного периода осталось 1 дней. Вы можете купить полнофункциональную версию продукта по адресу <u>http://www.1c-bitrix.ru/buy/</u> Beшeния, доступные в системе. Вы можете устанавливать, удалять и стирать решения. Для того чтобы стереть решение из системы его необходимо сначала |                                                                                                    |             |        |                    |                  |            |
|----------------------------------------------|----------------------------------------------------------------------------------------------------|----------------------------------------------------------------------------------------------------|----------------------------------------------------------------------------------------------------|-------------|--------|--------------------|------------------|------------|
| Маркетинг                                    |                                                                                                    | JAUNI                                                                                                    | Название                                                                                                    | Разработчик | Версия | Дата<br>обновления | Обновления<br>до | Статус     |
| Магазин                                      |                                                                                                    | =                                                                                                    | Информационный портал<br>(bitrix.siteinfoportal)<br>Мастер создания информационного<br>портала                                          | 1С-Битрикс  | 15.5.0 | 22.01.2015         |                  | Установлен |
| 23<br>Клиенты                                |                                                                                                    | =                                                                                                    | Корпоративный сайт услуг<br>(bitrix.sitecorporate)<br>Мастер создания корпоративного<br>сайта на примере сайта банка                    | 1С-Битрикс  | 15.5.0 | 22.01.2015         |                  | Установлен |
| Сервисы                                      |                                                                                                    | =                                                                                                    | Облачная онлайн-касса е-ОФД<br>(eofd.eofdkassa)<br>Отправка чеков прихода и чеков<br>возврата прихода в облачную онлайн-<br>кассу е-ОФД | e-OFD       | 1.0.0  | 24.04.2020         |                  | Установлен |
|                                              |                                                                                                    | =                                                                                                    | Персональный сайт<br>(bitrix.sitepersonal)<br>Персональный сайт                                                                         | 1С-Битрикс  | 15.5.0 | 22.01.2015         |                  | Установлен |

#### 3 Настройка параметров

После установки на Вашем сайте модуля «Онлайн касса e-OFD» выполните настройку параметров кассы. Для этого выполните следующие действия:

- Перейдите в раздел настроек модулей в разделе Администрирования Вашего сайта: "Настройки" -> "Настройки продукта" -> "Настройки модулей";
- 2 Выберите из списка модуль "Облачная онлайн-касса е-ОФД";
- 3 На вкладке «Настройки» отметьте чек-бокс «Применить для сайта»;

| 俞               | Настройки                                | Рабочий стол → Настройки → Настройки продукта → Настройки модулей → Облачная онлайн-касса е-ОФД                                                                                                    |   |  |  |  |  |  |
|-----------------|------------------------------------------|----------------------------------------------------------------------------------------------------|---|--|--|--|--|--|
| Рабочий<br>стол | 🛯 😭 Избранное                            | łастройки модуля   ☆                                                                                                    |   |  |  |  |  |  |
|                 | 🔻 💄 Пользователи                         | Внимание! Воспользуйтесь технологией <u>SiteUpdate</u> для получения последних обновлений.<br>Это пробная версия продукта "1С-Битрикс: Управление сайтом". До истечения пробного периода осталось 1 дней. Вы<br>можете купить полнофункциональную версию продукта по адресу <u>http://www.1c-bitrix.ru/buy/</u> |   |  |  |  |  |  |
| Контент         | <ul> <li>Список пользователей</li> </ul> |                                                                                                    |   |  |  |  |  |  |
| _               | <ul> <li>Группы пользователей</li> </ul> |                                                                                                    |   |  |  |  |  |  |
| 24              | <ul> <li>Уровни доступа</li> </ul>       | Облачная онлайн-касса е-ОФД 🔻                                                                                                    |   |  |  |  |  |  |
| Сайты           | <ul> <li>История профилей</li> </ul>     | Настройки Доступ                                                                                                    | * |  |  |  |  |  |
| ଷ               | <ul> <li>Импорт пользователей</li> </ul> |                                                                                                    |   |  |  |  |  |  |
| Маркетинг       | ▶ 🔍 Поиск                                | Настройка параметров модуля                                                                                                    | • |  |  |  |  |  |
| _               | 🕨 🥚 Проактивная защита                   | Гелі Михориат нагазин (Сайт во нисернанию)                                                                                                    |   |  |  |  |  |  |
| Магазин         | • 🔞 Защита от DDoS                       |                                                                                                    |   |  |  |  |  |  |
|                 | 🔹 💼 Настройка HTTPS                      | Настройка для сайта [s1] Интернет-магазин (Сайт по умолчанию)                                                                                                    |   |  |  |  |  |  |
| 24              | 🕨 🧕 Валюты                               | Применить для сайта 📃                                                                                                    |   |  |  |  |  |  |
| Клиенты         | 🕨 🍥 Локализация                          |                                                                                                    |   |  |  |  |  |  |
| ۲               | • ( <sup>6</sup> ) Облако 1С-Битрикс     |                                                                                                    |   |  |  |  |  |  |
| Сервисы         | Управление масштабирова                  | Сохранить Применить По умолчанию                                                                                                    | Ŧ |  |  |  |  |  |
|                 | 🔹 📇 Облачные хранилища                   |                                                                                                    |   |  |  |  |  |  |

4 Заполните обязательные параметры, используя информацию из личного кабинета клиента «e-OФД» (https://e-ofd.ru/lk/login), для этого скопируйте настройки и реквизиты доступа к кассе, отображаемые в карточке арендованной кассы (см. п.п. 12.5, 12.6 документа «Личный кабинет «e-OФД». Инструкция пользователя»):

| URL для API                  |                |
|------------------------------|----------------|
| https://test.e-ofd.ru:0000/  | Проверка связи |
| Имя пользователя             |                |
| 772000000000                 |                |
| Пароль                       |                |
| C6CA12FE-BF4D-0000000000     | 000            |
| Номер ККТ                    |                |
| 018000000000000              |                |
| Несколько касс               |                |
| 🗹 Пробивать два чека         |                |
| Система налогообложения      | _              |
| Патентная система налого 🗸   | ·              |
| Способ расчета               | _              |
| Полная предварительная ( 🗸   | •              |
| Предмет расчета              |                |
| реализуемый товар, за исн 🗸  | •              |
| Отправка чеков на email кл   | иента          |
| О Отправка чеков в SMS       |                |
| Пробивать чеки для платежных | систем         |
| ROBOKASSA                    |                |
| Банковские карты             |                |
| Банковский перевод           |                |
| Внутренний счет              |                |
| наличные курьеру             |                |

В поле «URL для API» указывается начальная часть URL-адреса интернет-ресурса, в формате *https://micropay.e-ofd.ru:0000/*, скопированного в личном кабинете, в реквизитах доступа к кассе (слеш в конце обязателен!),

где *micropay.e-ofd.ru* – доменное имя или IP-адрес хоста, указанный в реквизитах доступа;

0000 – номер порта, указанный в реквизитах доступа.

В поле «Номер ККТ» указывается заводской номер (ЗН) кассы.

Опция «Пробивать два чека» является необязательной и активируется при необходимости отправить чек на предоплату, после оплаты заказа, и приход, после его получения.

После заполнения всех полей нажмите кнопку «Проверка связи» Проверка связи и убедитесь, что появилась зелёная надпись Связь установлена. МісгоРау-ФС . Если появляется красная запись Нет связи с кассой. Проверьте данные - проверьте введённые параметры.

5 Выберите статус заказа Вашего интернет-магазина, при котором будут оформляться чеки прихода и возврата прихода;

Статус заказа, при котором пробивается 2 чек прихода Выполнен Статус заказа, при котором пробивается чек возврата прихода Отмена

6 Заполните необязательные параметры;

|                   | Необязательные параметры |  |
|-------------------|--------------------------|--|
| ФИО кассира       |                          |  |
| ИНН кассира       |                          |  |
| НДС ДЛЯ ДОСТАВКИ  |                          |  |
| Доставка курьером |                          |  |
| НДС 20%           | •                        |  |
| Самовывоз         |                          |  |
| НДС 20%           | •                        |  |
|                   |                          |  |

Поля «НДС для доставки» не заполняйте, если используете систему налогообложения, указанную в ЛК е-ОФД, для доставки и пункта выдачи. Поле заполните, если используете отличную от указанной в ЛК е-ОФД систему налогообложения и ставки НДС для доставки и пункта выдачи, в этом случае заполнению подлежат поля Доставка курьером и Самовывоз.

7 Нажмите кнопку «Сохранить» находящуюся внизу настроек модуля.

Сохранить

После завершения настройки арендованная касса будет автоматически выполнять фискализацию продаж интернет-магазина на Вашем сайте на платформе 1С-Битрикс.